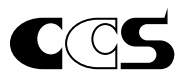

# PJ2-1505-2CA-PE Instruction Guide

#### 

Thank you for purchasing a CCS product. To ensure proper use of the product, please read this Instruction Guide before use and keep it for your future reference.

This Control Unit is used to control the light intensity of CCS LED Spot Lights. It is mainly used to control LED Spot Lights that are used for machine vision or industrial inspections.

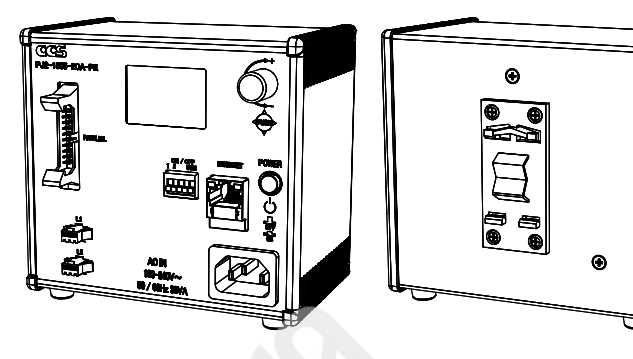

A .....

### Features

1

- Status confirmation and operation settings can be performed on the LCD.
- External control can be performed with either Ethernet communications (TCP/UDP) or parallel communications.
- Applicable to the Spot Lights with an input current of 1,000 mA max.

## INDEX

| 1. Important Information for                                    |   | 9 |
|-----------------------------------------------------------------|---|---|
| Equipment Safety Page 1                                         | 1 | 1 |
| 2. Names and Functions of Parts Page 2                          | 2 | 1 |
| 3. Connections ······ Page 2                                    | 2 |   |
| 4. Main Functions ····· Page 3                                  | 3 | 1 |
| 5. Main Operation Flow Page 3                                   | 3 | 1 |
| 6. Operation Methods Page 4                                     | 1 |   |
| 7. Controlling Operation with<br>Ethernet Communications Page 6 | 6 |   |
| 8. Controlling Operation with                                   |   |   |

Parallel Communications ------- Page 8

| 9. Error Status Page 9                                |
|-------------------------------------------------------|
| 10. Trigger Inputs Page 10                            |
| 11. Optional Accessories<br>(Sold Separately) Page 11 |
| 12. Main Specifications Page 11                       |
| 13. Dimensions ····· Page 12                          |
|                                                       |

## Important Information for Equipment Safety - Read Before Use -

This product has been designed with full consideration of safety. However, incorrect usage of the product may result in fire, electric shock, or other serious accidents. Observe the following precautions.

The following symbols are used in this Instruction Guide to indicate and classify the relative importance of warnings and cautions

| classify the relative importance of warnings and cautions.                                                                                                    |                                                                                                    |  |  |  |
|----------------------------------------------------------------------------------------------------|----------------------------------------------------------------------------------------------------|--|--|--|
| Indicates that incorrect                                                                                                    | Make sure that the AC power cord meets the following specifications.<br>100 to 120-V regions: SVT or SJT, AWG18, length: 3 m max., dielectric strength: 125 V min.<br>200 to 240-V regions: H05VV-F, AWG18, length: 3 m max., dielectric strength: 250 V min.                                                                                                    |  |  |  |
| Marning       usage may result in jury serious injury or death.       Caution       usage may result in injury or property damage.                                                                                                    | Do not connect any devices other<br>than CCS LED Spot Lights. Doing so<br>may cause the Control Unit to fail.<br>The warranty is void if the Control<br>Unit is connected to any other device.                                                                                                    |  |  |  |
| The following symbols indicate and classify the precautions in this Instruction Guide.                                                                                                    | Use a standard Extension Cable that is manufactured by CCS. However, if the cable is too long, the light intensity will decrease due to voltage drop caused by the DC resistance of the cable.                                                                                                    |  |  |  |
| These symbols indicate prohibited actions.                                                                                                    | Do not place any objects within<br>20 mm from the air inlets and fan<br>exhaust outlet. Insufficient ventilation inside<br>the Control Unit and result in fire.<br>Always ground the power cord. Not<br>doing so may cause Control Unit<br>failure due to static electricity, which<br>may destroy electrical components,<br>including those in the Spot Lights. |  |  |  |
| Warning           Do not disassemble or modify<br>the Control Unit. Doing so may<br>result in fire or electric shock         Do not touch the plugs or switches<br>with wet hands. Doing so may<br>result in electric shock                                                                                                    | Do not place the Control Unit in<br>direct sunlight or in a very humid<br>environment. Doing so may result in<br>fire due to internal temperature rise.<br>Use Spot Lights that are suitable<br>for the Control Unit ratings.<br>Exceeding the ratings may cause                                                                                                 |  |  |  |
| Make sure that the Control Unit<br>is free of water or any other<br>liquid. Exposure to water or other<br>liquid may result in fire or electric                                                                                                    | Always place the Control Unit on a stable and flat surface. Not doing so may result in the Control Unit falling or toppling, which may cause bodily injury or Control Unit malfunction.                                                                                                    |  |  |  |
| Do not touch the AC power cord<br>during thunderstame. This may                                                                                                    | Do not bend a cable past its natural<br>bending radius or jam a cable into a narrow<br>space when wiring the Control Unit. Doing<br>so may cause Control Unit failure.                                                                                                    |  |  |  |
| result in electric shock.<br>PROVINENCE AS STROKING, abnormal nearing, abnormal nearing, abnormal nearin | Do not wipe the Control Unit with<br>organic solvents, such as paint<br>thinner or benzene. Discoloration<br>or deterioration of the Control Unit<br>surfaces may occur.                                                                                                    |  |  |  |

## **Names and Functions of Parts**

#### LCD ----- Page 4 Displays the light intensity, external control method, status of the Control Unit, and other Operating Knob ······ Page 4 information. Also displays the menus to set the Front View operation of the Control Unit. Note: Do not continuously use the Control Unit under high-temperature and high-humidity ୯୯୫ environment. Doing so may make the LCD PJ2-1505-2CA-PE difficult to see. Parallel Communications Connector ..... Page 8 ARALLEL Connect the Parallel Communications cable. (MIL connector, MIL-C-83503 compliant,

Connect a trigger input cable to control the Spot Lights from external devices with trigger signal inputs. (Terminal block, 5-pole)

Trigger Input Terminal Block ----- Page 10

#### Output Connectors ------ Page 2

Connect the Spot Lights to supply power. Each connector corresponds to the setting of the channel (L1 or L2). (SMP-03V-BC)

#### LAN Connector ..... Page 2

Used for Ethernet communications. Connect a LAN cable to this connector. (RJ-45)

## Connections

20-pole)

Before you connect the Control Unit, make sure that the AC power cord is unplugged from the Control Unit or the / Warning power source is turned off. Making connections while the power is supplied may result in fire, electric shock or failure of the Spot Lights.

Pressing the knob up, down, to the left, or to

Switches the Status Mode Display to the

Power Switch ..... Page 3

power ON and OFF.

turn the power OFF.

Supply power to the Control Unit.

(EN 60320-1 certified C14 type)

AC Inlet Page 3

Press the power switch to turn the

The power switch remains pressed

in while the power is ON. Press the

power switch again to release it and

Used to select the item on the LCD.

Setting Mode Display.

Turning the knob: Changes the setting.

· Pressing in the knob: Sets the selection. · Pressing for at least 3 seconds:

the right:

Power ON

Power OFF

Ш

٥ ۵

AC IN

100-240 50 / 60Hz 38

1 Place the Control Unit on a stable and flat location with its bottom side with rubber feet facing downward.

Do not place any objects within 20 mm from the fan air inlets or fan exhaust outlets. Insufficient ventilation may / Warning cause heat to accumulate inside the product and result in a fire.

The optional brackets (sold separately), Base Brackets (model BK-PD3) is available. Please note that if the rubber feet are removed and the Control Unit is secured without the Base Brackets, the Control Unit may be damaged. An alternative way is to ues the DIN rail bracket of the Control Unit and mount the Control Unit to DIN rail. For information on the Base Brackets and DIN rail bracket, refer to 13. Dimensions.

2 Connect the Spot Light cable to the output connector on the Control Unit.

Insert the Spot Light connector all the way in.

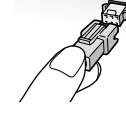

Note: The Control Unit identifies the type of the Spot Lights with their Light ID and supply power corresponding to their rating.

3 To control the Control Unit from an external device, connect a suitable cable for the control method.

## **Controlling the Control Unit via Ethernet Communications**

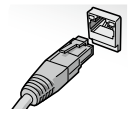

The LAN cable must be provided by the customer. (Cable length must be less than 30 m.) The Control Unit does not support Auto MDI/MDI-X which automatically identifies straight and crossover cables. When you connect the Control Unit to an external device that does not support Auto MDI/MDI-X, use a crossover cable for PLCs or PCs, and use a straight cable for network devices, such as hubs.

#### **Controlling the Control Unit via Parallel Communications**

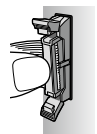

The optional cable (sold separately), Parallel Communications Cable (model EXCB2-M20-3) is available.

Note: You must provide a cable with a length of 3 m max.

## 3 Connections (Continued)

4 Connect the trigger input cable when inputting trigger signal through Trigger Input Terminal Block. For information on Trigger Input Terminal Block, refer to 10. Trigger Input. Note: You must provide a cable with a length of 3 m max.

## 5 Connect the AC power cord to the AC inlet and a wall socket.

If you want to use the Control Unit with 200 to 240 VAC, you must procure appropriate AC power cord.

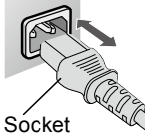

#### Recommended specifications

| ~ _         |                          |                                              |                       |                   |                               |
|-------------|--------------------------|----------------------------------------------|-----------------------|-------------------|-------------------------------|
| Con         | Wire diameter            | Line-to-line insulation<br>withstand voltage | Ratings               | Withstand voltage | Socket standards              |
| all all all | 1.0 mm <sup>2</sup> min. | 100 MΩ min.                                  | 250 V min., 10 A min. | 2,000 VAC/minute  | EN 60320-1 certified C13 type |

The disconnecting device for power circuit is the AC power cord. Unplug the AC power cord from the Control Unit or wall socket to disconnect the power circuit. When wiring the AC power cord, make it always available for disconnecting. If it is difficult to plug and unplug the AC power cord, the customer must provide the disconnecting device.

## 4 Main Functions

#### Control Methods

You can control the Control Unit with one of the following methods.

#### Manual Control (Default)

You can control the Control Unit with the operating knob on the front panel.

#### **External Control**

#### • Ethernet Communications

You can control the Control Unit with commands I/O through the LAN connector.

#### • Parallel Communications You can control the Control Unit with control signal I/O through parallel communications connector.

#### Light Control Characteristics (Reference Values)

When the light intensity value is set to 0, the Spot Lights will be turned OFF.

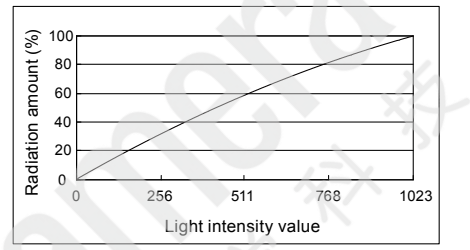

Note: Settings that are required for manual light control are internally stored separately from those for external control. The light intensity settings for external control are stored as shared values with Ethernet communications and parallel communications.

## Trigger Link Function

You can make the Spot Lights on both channels turn ON (or OFF) linked to a trigger signal that is input through one of the pins (Trigger Input L1 or L2) in the trigger input terminal block.

Sets the TRG-LINK item on the COM Menu on the LCD.

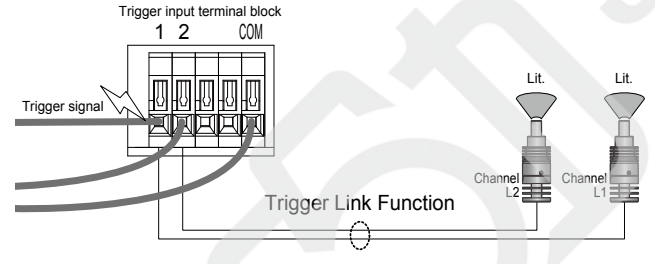

## 5 Main Operation Flow

This section shows the main operation flow after the required cables are connected until the Spot Lights are turned ON.

| 1. Turning ON the power supply         2. Setting the control method, etc. on the menu         Refer to 6. Operation Methods. |                                                                          |                                                                          |                            | ush the power switch to<br>CD will light.<br>Ite: When you turn the pow      | o turn ON the power su<br>wer OFF, leave it OFF for a                           | at least 10 seconds before                                        | <sup>-</sup> supply is ON, the<br>e you turn it back ON |
|----------------------------------------------------------------------------------------------------|--------------------------------------------------------------------------|--------------------------------------------------------------------------|----------------------------|------------------------------------------------------------------------------|---------------------------------------------------------------------------------|-------------------------------------------------------------------|---------------------------------------------------------|
|                                                                                                    |                                                                          |                                                                          |                            | elect the control metho<br>se the CONTROL item                               | d that is suitable for yo<br>on the COM Menu on                                 | our application environ<br>the LCD to specify the                 | ment.<br>e control method.                              |
| 3. Setting with manual control Communications Setting via Parallel                                                            |                                                                          | 3. Se                                                                    | et the light intensity val | ue with the selected co                                                      | ontrol method.                                                                  |                                                                   |                                                         |
| Refer to<br>6. Operation<br>Methods.                                                                                          | Refer to<br>7. Controlling Operation<br>with Ethernet<br>Communications. | Refer to<br>8. Controlling Operation<br>with Parallel<br>Communications. |                            |                                                                              |                                                                                 |                                                                   |                                                         |
| 4. Turning ON the Spot Lights                                                                                                 |                                                                          |                                                                          | 4. Yo<br>a)                | u can use the Control U<br>Trigger Signal Input th<br>(available whether the | nit to turn the Spot Light<br>rough Trigger Input Te<br>Control Unit is control | s ON and OFF with the t<br>rminal Block<br>led manually or extern | following methods:<br>allv)                             |
| a) Trigger signal<br>input                                                                                                    | b) L command                                                             | c) Continuous light ON                                                   | b)<br>c)                   | L Command via Ether<br>Continuously turning (                                | net Communications<br>ON the Spot Lights with                                   | n the settings shown b                                            | elow                                                    |
| Refer to                                                                                                    | Refer to                                                                 | Refer to                                                                 |                            | (without connecting ar                                                       | ny external control cab                                                         | les)                                                              |                                                         |
| 10. Trigger Inputs.                                                                                                    | 7. Controlling Operation                                                 | 6. Operation                                                             |                            | Menu                                                                         | Item                                                                            | Setting                                                           | ]                                                       |
|                                                                                                    | with Ethernet                                                            | Methods.                                                                 |                            | 004                                                                          | CONTROL                                                                         | MANUAL                                                            | 1                                                       |
|                                                                                                    | Communications.                                                          | 1                                                                        |                            | COM                                                                          | LGC-TRG                                                                         | ACTIVE HI                                                         | 1                                                       |

## 6 Operation Methods

When the power to the Control Unit is turned ON, the Status Mode Display will appear on the LCD.

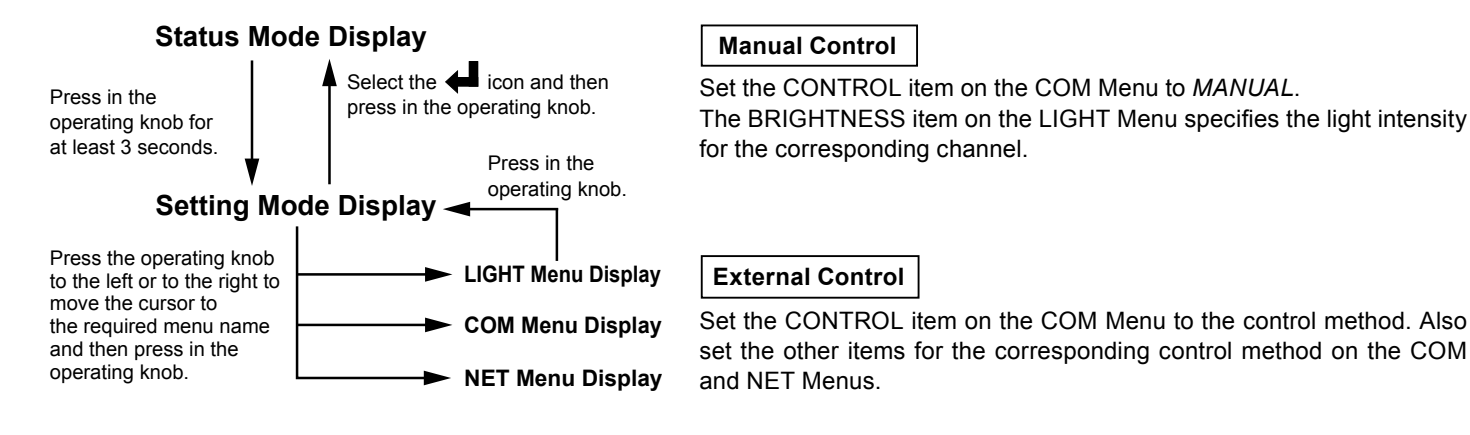

## Status Mode Display

Control method (MANUAL, TCP, UDP, or PARALLEL)

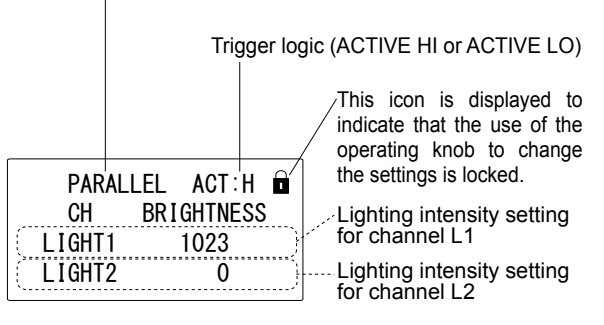

In addition to the operation status of the Control Unit, such as the control method and trigger logic, the lighting intensity settings for each channel are displayed on the Status Mode Display. For information on the settings for the channel, refer to *LIGHT Menu Display*, below.

Press in the operating knob for at least 3 seconds in the Status Mode Display. The LCD will change to the Setting Mode Display.

## Setting Mode Display

Cursor

Menu names

| LIGHT  | COM NET -  |
|--------|------------|
| CH     | BRIGHTNESS |
| LIGHT1 | 1023       |
| LIGHT2 | 0          |

When you move the cursor to this icon and then press in the operating knob, the LCD will change to the Status Mode Display.

are displayed.

Manipulating the Operating Knob

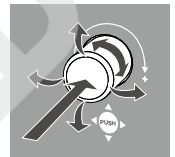

Highlighting shows the current position of the cursor. Press the operating knob to the left or to the right to move the cursor to the required menu name and then press in the operating knob. The corresponding menu will appear.

### • LIGHT Menu Display

| LIGHT  | COM NET 📣  |
|--------|------------|
| CH     | BRIGHTNESS |
| LIGHT1 | 1023       |
| LIGHT2 | 0          |

The LIGHT Menu is used to specify the light intensity settings for the channels. Press the operating knob up, down, to the left, or to the right to move the cursor to the required setting item and then turn the operating knob to change the setting. You can change the setting on the LIGHT Menu only when the CONTROL item on the COM Menu is set to MANUAL. For other types of control, you cannot change them with the operating knob even though the settings

#### Note: Settings on the LIGHT Menu will be saved after the power supply is turned OFF.

| Item       | Setting    | Default | Description               |
|------------|------------|---------|---------------------------|
| BRIGHTNESS | 0 to 1023* | 0       | Sets the light intensity. |

\* When the Spot Light is not connected, "----" will be displayed. Additionally, when the connected Spot Light is not applicable to the Control Unit, "EID" will be displayed.

## 6 **Operation Methods (Continued)**

### COM Menu Display

| LIGHT   | COM  | NET   | 4 |
|---------|------|-------|---|
| CONTROL | MANU | AL    |   |
| LGC-TRG | ACTI | VE HI |   |
| LGC-PAR | ACTI | VE HI |   |

The COM Menu is used to specify the operation of the Control Unit.

Note: The settings on the COM Menu will be saved after the power supply is turned OFF.

| Item      | Setting                                                      | Default                               | Description                                                                                                    |
|-----------|--------------------------------------------------------------|---------------------------------------|----------------------------------------------------------------------------------------------------|
| CONTROL   | MANUAL, ETHER TCP,<br>ETHER UDP, or PARALLEL                 | MANUAL                                | Sets the control method.<br>MANUAL: Manual control with the operating knob on the front panel.<br>ETHER TCP: External control with Ethernet communications using TCP protocol<br>ETHER UDP: External control with Ethernet communications using UDP protocol<br>PARALLEL: External control with parallel communications                                                                                                    |
| LGC-TRG   | ACTIVE HI or<br>ACTIVE LO                                    | ACTIVE HI                             | Sets the trigger logic to turn the Spot Lights ON and OFF.<br>Refer to <i>10. Trigger Inputs</i> for details.                                                                                                    |
| LGC-PAR   | ACTIVE HI or<br>ACTIVE LO                                    | ACTIVE HI                             | Sets the logic for control with parallel communications.<br>Refer to 8. Controlling Operation with Parallel Communications for details.                                                                                                    |
| TRG-LINK1 | 2 digits,* each digit is a<br>number or "–".                 | 1–<br>(The 1st digit<br>is always 1.) | You can make the Spot Lights on both channels turn ON (or OFF) linked to a trigger signal that is input through one of the pins in the trigger input terminal block.<br>The TRG-LINK1 item sets the channels whose corresponding Spot Light will be turned ON (or OFF) at the same time when a trigger signal is input through pin 1 (Trigger Input L1) of the trigger input terminal block. The TRG-LINK2 item corresponds to pin 2, of the trigger input terminal block.                                                                                                    |
| TRG-LINK2 | 2 digits,* each digit is a number or "–".                    | -2<br>(The 2nd digit<br>is always 2.) | <ul> <li>Leftmost digits and is either of the following:<br/>Number (1 and 2): The Spot Light on the channel that corresponds to the digit will be turned ON (or OFF).</li> <li>-: The Spot Light on the channel that corresponds to the digit will not respond.</li> <li>Ex: TRG-LINK1 12<br/>When a trigger signal is input through pin 1, the Spot Lights on the L1 and L2 channels will be turned ON (or OFF) at the same time.</li> </ul>                                                                                                    |
| RESET     | RESET, RESET LIGHT,<br>RESET COM, RESET NET,<br>or RESET ALL | RESET                                 | Resets the settings on the menus. For the external control, the settings that are counterparts of the LIGHT Menu Display are not reset.<br>RESET: Does not reset any settings.<br>RESET LIGHT: Resets the settings on the LIGHT Menu to the defaults.<br>RESET COM: Resets the settings on the COM Menu to the defaults.<br>RESET NET: Resets the settings on the NET Menu to the defaults.<br>RESET ALL: Resets the settings on all menus to the defaults.<br>Press in the operating knob. The confirmation message will be displayed. If you select<br>Yes and press in the operating knob, the settings will be reset. |

\* Move the cursor to each digit and change the setting.

#### NET Menu Display

LIGHT COM <u>NET</u> IP **192** 168.000.002 MASK 255.255.255.000 G/W 192.168.000.001 The NET Menu is used to specify the network addresses for the Ethernet communications.

Note: The settings on the NET Menu will be saved after the power supply is turned OFF.

| Item    | Setting                            | Default         | Description                                                                        |
|---------|------------------------------------|-----------------|------------------------------------------------------------------------------------|
| IP      | 000.000.000.000 to 255.255.255.255 | 192.168.000.002 | Sets the IP address of the Control Unit.                                           |
| MASK    | 000.000.000.000 to 255.255.255.255 | 255.255.255.000 | Sets the subnet mask of the Control Unit.                                          |
| G/W     | 000.000.000.000 to 255.255.255.255 | 192.168.000.001 | Sets the default gateway of the Control Unit.                                      |
| PORT    | 00000 to 65535* <sup>1</sup>       | 40001           | Sets the receiving port number of the Control Unit.                                |
| RE-IP*2 | 000.000.000.000 to 255.255.255.255 | 192.168.000.016 | Sets the IP address to which the Control Unit returns the execution results.       |
| RE-PO*2 | 00000 to 65535* <sup>1</sup>       | 30001           | Sets the port number through which the Control Unit returns the execution results. |
| KPALV   | ON or OFF                          | ON              | Enables/disables the KeepAlive function.* <sup>3</sup>                             |

\*1 Move the cursor to each digit and change the value.

\*2 You need to set these items when the CONTROL item on the COM Menu is set to ETHER UDP.

\*3 The KeepAlive function is used when the Control Unit does not receive any data from the external device for a certain time to confirm whether the external device is not connected to the network or whether the external device just does not have any data to send.

The setting of the this function is effective only when the CONTROL item on the COM Menu is set to ETHER TCP.

• When the KeepAlive function is enabled, the Control Unit automatically sends confirmation data to the external device. If the Control Unit does not receive a reply, the Control Unit will disconnect the connection. If the Control Unit receives a reply, the Control Unit will keep the connection.

• When the KeepAlive function is disabled, the Control Unit keeps the connection until a disconnection request is received from the external device.

## **Controlling Operation with Ethernet Communications**

You can set up the operation and confirm the status of the Control Unit with commands I/O through the LAN connector. To control operation with Ethernet communications, set the menu items as given below and then connect the Control Unit to the network.

- 1. Set the CONTROL item on the COM Menu to ETHER TCP or ETHER UDP.
- 2. Set the network addresses on the items on the NET Menu.

Refer to 6. Operation Methods for details on the menus.

### Communications Specifications

TCP/IP protocol or UDP/IP protocol, and Ethernet (Baud rate: 10 Mbps or 100 Mbps, automatically detected; Transmission medium: 10BASE-T or 100BASE-TX) Note: The Control Unit supports only one TCP connection at one time. You must provide a LAN cable with a length of less than 30 m.

## Setting Command Formats

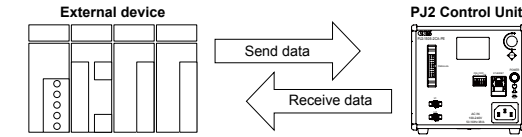

An external device such as a PLC, image processing device, or PC transmits the send data to the Control Unit. The Control Unit processes the data and returns the results. The external device gets the receive data as the execution results.

#### Send Data

| Description                                                                                                    | Hoodor | er Channel specification | Send command      |                                                                                                    |                    | Default         |
|----------------------------------------------------------------------------------------------------|--------|--------------------------|-------------------|----------------------------------------------------------------------------------------------------|--------------------|-----------------|
| Description                                                                                                    | пеацег |                          | Command           | Data*1                                                                                                    | Demmiter           | Delauit         |
| Sets the <b>light intensities</b> for the channels.                                                                        |        | 00: L1, 01: L2,          | F                 | 0000 to 1023* <sup>2</sup>                                                                                                  | 37                 | 0000            |
| Turns ON or OFF the Spot Lights.                                                                                           |        | FF: Both channels        | L* <sup>3</sup>   | 0: Not lit, 1: Lit* <sup>2</sup>                                                                                            |                    | 1               |
| Initializes the settings for both channels.                                                                                |        |                          | R*4               | <u>-</u> - <u>/</u>                                                                                                    |                    | -               |
| Registers the IP address of the Control Unit.                                                                              |        |                          | E01               | 000.000.000.000 to 255.255.255.255<br>(Specify all digits, e.g., specify<br>"192.168.000.005" instead of<br>"192.168.0.5".) | <cr><lf></lf></cr> | 192.168.000.002 |
| Registers the subnet mask of the Control Unit.                                                                             |        | FF: Both channels        | E02               |                                                                                                    |                    | 255.255.255.000 |
| Registers the default gateway of the Control Unit.                                                                         | @      |                          | E03               |                                                                                                    |                    | 192.168.000.001 |
| Registers the IP address to which the Control Unit sends the execution results.                                            |        |                          | E05* <sup>5</sup> |                                                                                                    |                    | 192.168.000.016 |
| Registers the port number through which the Control Unit receives send data.                                               |        |                          | E04               |                                                                                                    |                    | 40001           |
| Registers the port number through which the Control Unit returns the execution results.                                    |        |                          | E06*5             | instead of "4561")                                                                                                    |                    | 30001           |
| Updates the operation of the Control Unit during operation based on the values that were set with the E01 to E06 commands. |        |                          | E10* <sup>6</sup> | _                                                                                                    |                    | _               |
| Deletes the detected error information and restarts suspended operation.                                                   |        |                          | N*7               | -                                                                                                    |                    | -               |

\*1 Specify the same number of digits as given in the above table. For example, do not specify 12, but rather specify 0012 for the light intensity.

\*2 When You Specify "FF" for the Channel Specification

When you specify the data in the form "aaaa/bbbb" to the F command, you can set the light intensities for both channels with a single send data at a time. If you specify "FFFF" for a data, the light intensity of the corresponding channel will not be changed.

Example) @FFF1020/FFFF: Setting the light intensity to 1020 for L1. The light intensity for L2 will not be changed.

When you specify the data in the form "a/b" to the L command, you can set ON/OFF signals for both channels with a single send data at a time. If you specify "F" for a data, the ON/OFF status of the corresponding channel will not be changed.

Example) @FFL1/F: Setting the signal to ON for L1. The ON/OFF status for L2 will not be changed.

\*3 Actual operation of the Spot Lights depends on the trigger logic and the ON/OFF state of the trigger signal input. For details, refer to 10. Trigger Inputs. The ON/OFF settings for the Spot Lights (settings for the L command data) will not be saved after the power supply is turned OFF.

\*4 The settings of the manual control (the settings on the LIGHT Menu Display) are not reset.

\*5 These commands are valid when the CONTROL item on the COM Menu is set to ETHER UDP. \*6 The addresses and port numbers registered with the E01 to E06 commands are loaded into and applied to the operation of the Control Unit when the Control Unit is turned ON. Alternatively, you can update the operation of the Control Unit with the E10 command while the Control Unit is in use. When the Control Unit receives the E10 command, the TCP connection will be automatically disconnected.

\*7 If an error occurs, remove the cause of the error and then you can restart the suspended operation with the N command. You can also restart the operation by cycling the power to the Control Unit. Refer to 9. Error Status for details on the errors.

#### **Receive Data**

| Lloador | Channel appoification            |                  | Dolimitor |                                                              |                    |
|---------|----------------------------------|------------------|-----------|--------------------------------------------------------------|--------------------|
| Heade   |                                  | Normal send data |           | Send data error                                              |                    |
| @       | Same value as for the send data. | 0                | N         | 01: Invalid command error*<br>03: Setting out of range error | <cr><lf></lf></cr> |

This error occurs when the command in the send data is invalid, or when the CONTROL item on the COM Menu is set to MANUAL or PARALLEL and the Control Unit receives send data. - 6 -

## Query Command Formats

## Send Data

| Description                                                                                                    |                         | Channel                              |         | Delimiter |           |
|----------------------------------------------------------------------------------------------------|-------------------------|--------------------------------------|---------|-----------|-----------|
|                                                                                                    |                         | specification                        | Command | Data      | Deminiter |
| Requests the light intensities set with send data<br>and the connection statuses of the Spot Light for<br>the specified channels. |                         | 00: L1, 01: L2,<br>FF: Both channels | М       | _         |           |
| Requests the error status.                                                                                                    | lests the error status. |                                      | С       | _         |           |

#### **Receive Data**

| Send data | Hoodor                           | Channel           |   | Receive command                                                                                                    |   |                                   |           |  |  |
|-----------|----------------------------------|-------------------|---|----------------------------------------------------------------------------------------------------|---|-----------------------------------|-----------|--|--|
| command   | d specification Normal send data |                   |   |                                                                                                    |   | nd data error                     | Deminiter |  |  |
| М         |                                  | Same value as for |   | FiiiiLoIDcc * <sup>1</sup><br>iiii: Light intensity (0000 to 1023)<br>o: Not lit (0), Lit (1)<br>cc: Connection status (00: Connected, 01: Not connected,<br>02: Light ID error) | Ν | 01: Invalid<br>command error      |           |  |  |
| С         | <u> </u>                         | the send data.    | 0 | 00: Normal<br>06: Light ID error<br>03, 13, 15, 16, or other value: Internal error * <sup>2</sup>                                                                                | X | 03: Setting out<br>of range error | ~UK~~LF~  |  |  |

\*1 If you specified FF (both channels) for the send data, the parameters for both channels are set in order from L1 and the values are separated with slashes (/). \*2 For information on the errors, refer to 9. Error Status.

## Command Examples

## Setting Commands

| Command | Department of sound data                                          | Sand data                                | Receive data     |                           |  |
|---------|-------------------------------------------------------------------|------------------------------------------|------------------|---------------------------|--|
| Commanu | Description of send data                                          | Senu uala                                | Normal send data | Send data error           |  |
| F       | Sets the light intensity to 123 for L1.                           | @00F0123 <cr><lf></lf></cr>              |                  |                           |  |
| L       | Turns ON the Spot Light on L1                                     | @00L1 <cr><lf></lf></cr>                 |                  |                           |  |
| R       | Initializes the settings of both channels.                        | @FFR <cr><lf></lf></cr>                  |                  |                           |  |
| E01     | Registers the IP address of the Control Unit Unit to 192.168.0.5. | @FFE01192.168.000.005 <cr><lf></lf></cr> |                  | @FFN01 <cr><lf></lf></cr> |  |

### **Query Commands**

| Command | Description of condidate                  | Sond data               | Receive data                                   |                 |  |  |
|---------|-------------------------------------------|-------------------------|------------------------------------------------|-----------------|--|--|
| Commanu |                                           | Send data               | Normal send data                               | Send data error |  |  |
| м       | Requests the set status of both channels. | @FFM <cr><lf></lf></cr> | @FFOF0123L0ID00/F0234L1ID01 <cr><lf></lf></cr> |                 |  |  |
| С       | Requests the error status.                | @FFC <cr><lf></lf></cr> | @FFO00 <cr><lf></lf></cr>                      |                 |  |  |

#### **Controlling Operation with Parallel Communications** 8

You can set up the operation of the Control Unit and confirm the presence/absence of an error with control signal I/O through parallel communications connector.

If you would like to control the operation with parallel communications, set the CONTROL item on the COM Menu to PARALLEL. Refer to 6. Operation Methods for details of the menus.

### Parallel Communications Connector Layout (Plug)

|                        |                   |        |                         | Cable       |         |  |
|------------------------|-------------------|--------|-------------------------|-------------|---------|--|
| 20 19                  | Pin number Signal |        | Contents                | EXCB2-M20-3 |         |  |
|                        |                   |        |                         | Wire color  | Marks   |  |
|                        | 1                 | B0     |                         | Orange      | Black 1 |  |
|                        | 2                 | B1     |                         | Orange      | Red 1   |  |
|                        | 3                 | B2     |                         | Gray        | Black 1 |  |
|                        | 4                 | B3     | Catting                 | Gray        | Red 1   |  |
|                        | 5                 | B4     | Setting                 | White       | Black 1 |  |
| 2                      | 6                 | B5     |                         | White       | Red 1   |  |
|                        | 7                 | B6     |                         | Yellow      | Black 1 |  |
|                        | 8                 | B7     |                         | Yellow      | Red 1   |  |
|                        | 9                 | CS0    | Channel                 | Pink        | Black 1 |  |
| Enlarged Cable Diagram | 10                | CS1    | Channel                 | Pink        | Red 1   |  |
|                        | 11                | NC     | Not used.               |             |         |  |
|                        | 12                | COMMON | Common                  | Orange      | Red 2   |  |
| Wire                   | 13                | BRTWR  | Light intensity writing | Gray        | Black 2 |  |
|                        | 14, 15            | NC     | Not used.               | XT          |         |  |
|                        | 16                | B8     | Catting                 | White       | Red 2   |  |
|                        | 17                | B9     | Setting                 | Yellow      | Black 2 |  |
|                        | 18                | NC     | Not used.               | Yellow      | Red 2   |  |
|                        | 19                | OC     |                         | Pink        | Black 2 |  |
|                        | 20 OE             | OE     | Error output            | Pink        | Red 2   |  |

Turning ON and OFF the signal input from the parallel communications connector sets and writes data.

| Connection specifications (for each terminal) |                       |                                         |                                           |                                 |  |  |  |  |
|-----------------------------------------------|-----------------------|-----------------------------------------|-------------------------------------------|---------------------------------|--|--|--|--|
| Rated input voltage                           | Maximum input voltage | Signal input<br>ON voltage / ON current | Signal input<br>OFF voltage / OFF current | Response time                   |  |  |  |  |
| 24 VDC                                        | 26.4 VDC              | 21.6 VDC min./<br>3 mA min.             | 1.5 VDC max./<br>1 mA max.                | Refer to the sequence diagrams. |  |  |  |  |

## External Signal Connection Example

Both sinking and sourcing input are available for the Control Unit.

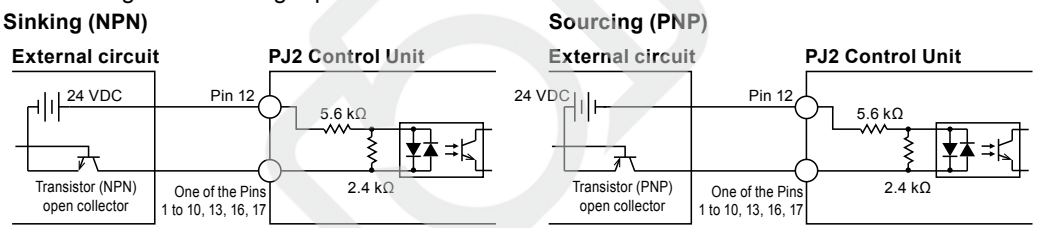

## Signal Input and the Set Value for Data

The LGC-PAR item on the COM Menu specifies the set value for data when you turn the signal input ON and OFF.

| Setting of the LGC-PAR item on the COM Menu | Signal input | Set value for data |
|---------------------------------------------|--------------|--------------------|
| ACTIVE HI                                   | ON           | 1                  |
| (default)                                   | OFF          | 0                  |
|                                             | ON           | 0                  |
| ACTIVE LO                                   | OFF          | 1                  |

## Channel Setting

## Logic Table (Light Intensity Value)

| Channel | Da  | ata |
|---------|-----|-----|
| Channel | CS1 | CS0 |
| L1      | 0   | 0   |
| L2      | 0   | 1   |

| Sotting |    | Data |    |    |    |    |    |    |    |    |  |  |
|---------|----|------|----|----|----|----|----|----|----|----|--|--|
| Setting | B9 | B8   | B7 | B6 | B5 | B4 | B3 | B2 | B1 | B0 |  |  |
| 0       | 0  | 0    | 0  | 0  | 0  | 0  | 0  | 0  | 0  | 0  |  |  |
| 1       | 0  | 0    | 0  | 0  | 0  | 0  | 0  | 0  | 0  | 1  |  |  |
| :       |    |      |    |    |    | :  |    |    |    |    |  |  |
| 1022    | 1  | 1    | 1  | 1  | 1  | 1  | 1  | 1  | 1  | 0  |  |  |
| 1023    | 1  | 1    | 1  | 1  | 1  | 1  | 1  | 1  | 1  | 1  |  |  |

Note: The data other than the above is not valid.

## 8 Controlling Operation with Parallel Communications (Continued)

### Sequence for Writing Data

Used the following procedure to set the light intensity with parallel signal inputs.

If you would like to change two or more settings, perform this procedure repeatedly.

- 1. Use pins 1 to 8, 16, and 17 (B0 to B9) of the parallel communications connector to input signals and specify the value. For details, refer to *Logic Table* on the previous page. Also use pin 9 (CS0) and pin 10 (CS1) to specify the target channel of the setting. For details, refer to *Channel Setting* on the previous page. Pin 12 (COMMON) is the common pin.
- 2. Turn ON the signal input to pin 13 (BRTWR) and write the data. Pin 12 (COMMON) is the common pin also when you write the data.
- 3. Turn OFF the signal input that you turned ON in step 2.

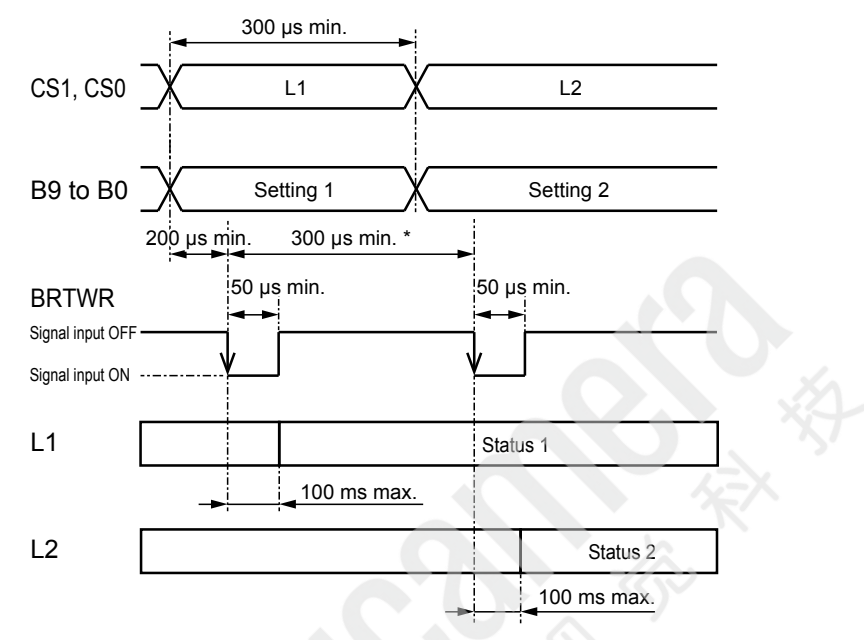

\* Writing data at intervals of less than 300 µs will not update the operation of the Control Unit with the specified value.

## 9 Error Status

#### The Control Unit detects following errors.

| Error          | Description                                                                                                    | LCD                                       |
|----------------|----------------------------------------------------------------------------------------------------|-------------------------------------------|
| Light ID error | A coonection with an inapplicable Spot Light was detected. The light output for the relevant channel will stop. Disconnect the relevant Spot Light to resolve the error.                                                                       | "EID" in the BRIGHTNESS item              |
| Internal error | An error was detected internally. The light outputs will stop.<br>Check the operationg evironment, such as temperature and humidity, around the<br>Control Unit and provide proper airflow. If detection of this error continues, contact CCS. | EEPROM ERROR,<br>TEMP ERROR, SYSTEM ERROR |

#### Confirmation Methods

• LCD

If any of the above errors is detected, the error name is displayed on the LCD. For information on error names, refer to *LCD* column in the above table.

Ethernet Communications

Transmit the send data with the C command through Ethernet communications from the external device to check the error status. For details on the C command, refer to 7. Controlling Operation with Ethernet Communications.

Parallel communications

If the internal error described above is detected, the error status is output from pins 19 and 20 of the parallel communications connector. For details on the parallel communications connector, refer to 8. *Controlling Operation with Parallel Communications*. This output occurs regardless of the setting of the CONTROL item on the COM Menu. **Error Output** 

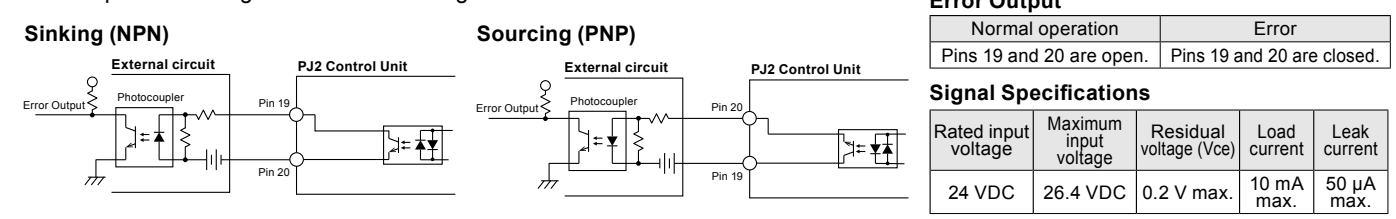

#### Countermeasures

Eliminate the error and cycle the power supply to use the Control Unit. Alternatively, transmit the send data with the N command through Ethernet communications from the external device. For details on the N command, refer to 7. Controlling Operation with Ethernet Communications.

## 10 Trigger Inputs

You can turn a Spot Light ON and OFF by turning ON and OFF a trigger signal input through the trigger input terminal block. Trigger inputs can be used for both manual control and external control.

### Trigger Input Terminal Block Layout

| 12 COM |      | Pin number | Signal             | Connection specifications (for each terminal) |               |                |                 |               |               |
|--------|------|------------|--------------------|-----------------------------------------------|---------------|----------------|-----------------|---------------|---------------|
|        |      | 1          | Trigger input (L1) | Rated                                         | Maximum       | Trigger signal | Trigger signal  | Posponso timo |               |
|        |      |            | 2                  | Trigger input (L2)                            | input voltage | input voltage  | ON current      | OFF current   | Response time |
|        | Slit | 3, 4       | NC                 |                                               |               | 21.6 VDC min./ | 1.5 VDC max./   | Refer to the  |               |
|        |      | 5          | COMMON             | 24 VDC                                        | , 20.4 VDC    | 3 mA min.      | or open-circuit | diagrams.     |               |

Applicable Cables: Solid wires or stranded wires with an AWG value of 28 to 22. The stripping length must be between 9 and 10 mm.

Note Connect or disconnect the wires to or from the terminal block while pushing down the slits with a falt-blade screwdriver or similar tool. Pay attention to the polarity and do not short-circuit the wires when you connect them.

### External Signal Connection Example

Both sinking and sourcing input are available for the Control Unit.

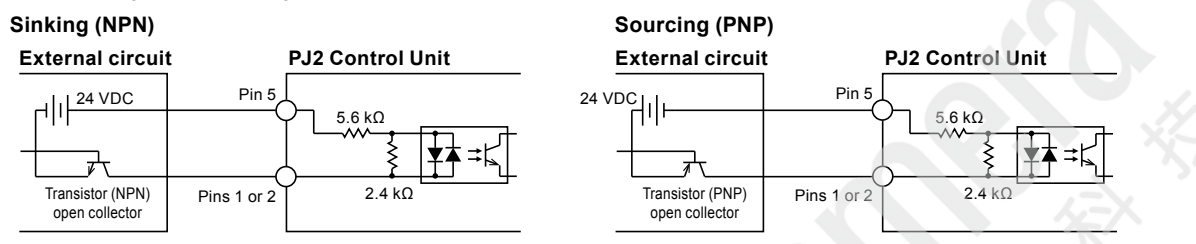

## Trigger Signal and the Operation of the Spot Light

The LGC-TRG item on the COM Menu specifies the operation of the Spot Lights when you turn the trigger signal ON and OFF. For the Ethernet communications, the operation of the Spot Lights varies depending on the ON/OFF setting with the send command.

| Setting of the<br>LGC-TRG item on the<br>COM Menu | Trigger signal | Manual control /<br>Parallel communications | Ethernet communications<br>Send command: ON (default) | Ethernet communications<br>Send command: OFF |  |
|---------------------------------------------------|----------------|---------------------------------------------|-------------------------------------------------------|----------------------------------------------|--|
| ACTIVE HI<br>(default)                            | ON             | Spot Light OFF                              | Spot Light OFF                                        | Spot Light OFF                               |  |
|                                                   | OFF            | Spot Light ON                               | Spot Light ON                                         | Spot Light OFF                               |  |
| ACTIVE LO                                         | ON             | Spot Light ON                               | Spot Light ON                                         | Spot Light ON                                |  |
|                                                   | OFF            | Spot Light OFF                              | Spot Light ON                                         | Spot Light OFF                               |  |

#### Trigger Input Sequence Diagrams

The following diagrams show the operation with manual control when the LGC-TRG item on the COM Menu is set to ACTIVE HI. If the LGC-TRG item is set to ACTIVE LO, you will need to interpret the description for when the trigger signal is ON as for when the trigger signal is OFF.

Maintain an ON signal for at least 10 µs.

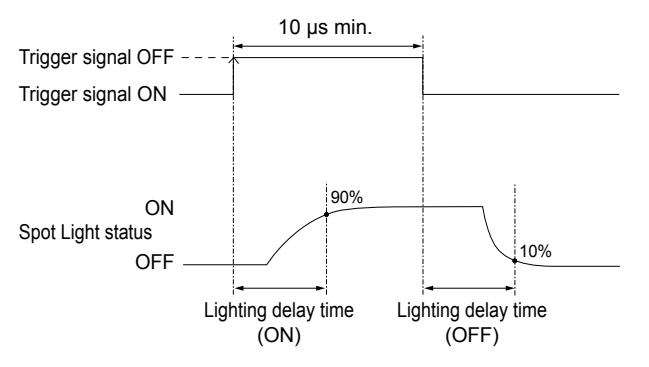

#### Lighting Delay Time

The lighting delay time varies, depending on the radiation amount and Spot Light. For information on the radiation amount, refer to 5. *Main Operation Flow*.

| Radiation<br>amount<br>(%) | HLV3-14<br>HLV2-14<br>HLV-14-PJ |       | HLV3-22-1<br>HLV2-22<br>HLV-24 |       | HLV3-22-2<br>HLV3-22-2-1220<br>HLV2-22-3W<br>HLV-24-3W |       | HLV3-22-4<br>HLV3-22IR860<br>HLV3-22-4-NR<br>HLV3-3M-RGB-4 |       |
|----------------------------|---------------------------------|-------|--------------------------------|-------|--------------------------------------------------------|-------|------------------------------------------------------------|-------|
|                            | ON                              | OFF   | ON                             | OFF   | ON                                                     | OFF   | ON                                                         | OFF   |
| 20                         | 102 µs                          | 72 µs | 85 µs                          | 71 µs | 62 µs                                                  | 59 µs | 50 µs                                                      | 53 µs |
| 40                         | 70 µs                           | 60 µs | 61 µs                          | 56 µs | 41 µs                                                  | 42 µs | 33 µs                                                      | 37 µs |
| 60                         | 56 µs                           | 52 µs | 45 µs                          | 45 µs | 29 µs                                                  | 36 µs | 26 µs                                                      | 28 µs |
| 80                         | 44 µs                           | 46 µs | 39 µs                          | 40 µs | 28 µs                                                  | 31 µs | 24 µs                                                      | 26 µs |
| 100                        | 44 µs                           | 43 µs | 34 µs                          | 37 µs | 25 µs                                                  | 27 µs | 19 µs                                                      | 21 µs |

Note: The data included in the above table is when a light cable length is 10 m, and is only for a reference. Actual values may vary.

## 11 Optional Accessories (Sold Separately)

### **Parallel Communications Cable**

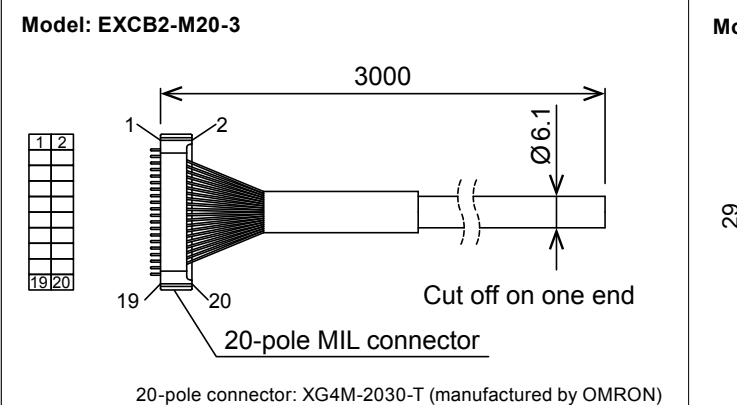

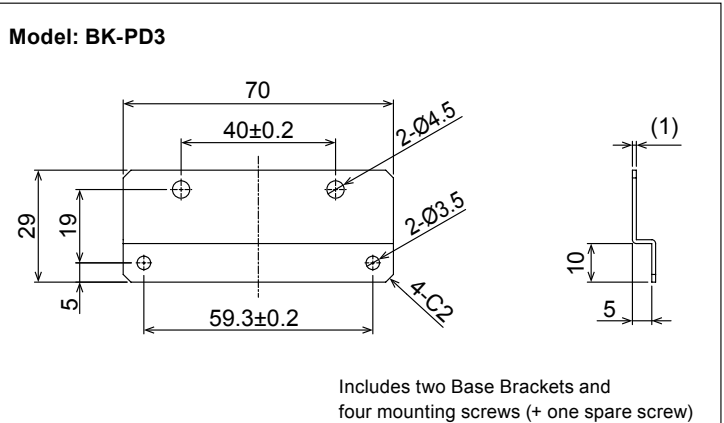

### **Connecting Cable for the Spot Lights**

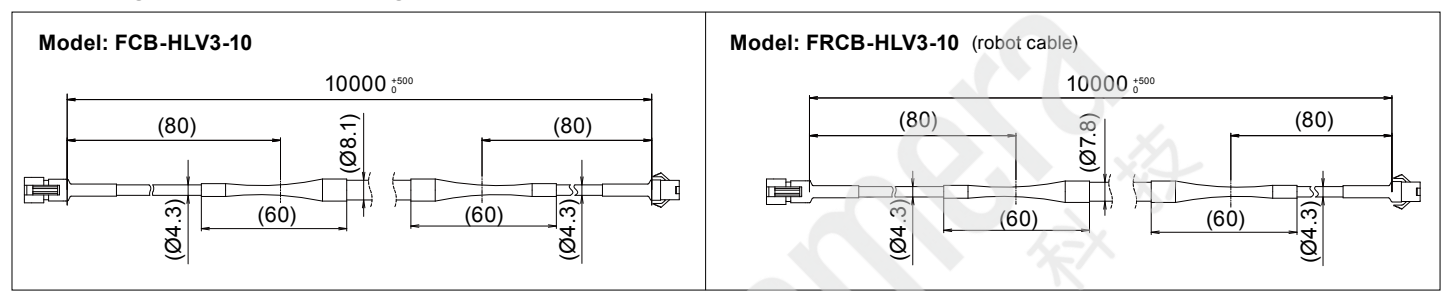

**Base Brackets** 

## 12 Main Specifications

| Model name                                            | PJ2-1505-2CA-PE                                                                                                    |
|-------------------------------------------------------|----------------------------------------------------------------------------------------------------|
| Product name                                          | Control Unit for LED Light Units                                                                                                    |
| Lighting method                                       | Continuous lighting                                                                                                    |
| Drive method                                          | Costant-current system                                                                                                    |
| Intensity control method                              | Variable-current control                                                                                                    |
| Number of channels                                    | 2 channels                                                                                                    |
| Applicable Light Units                                | HLV2- and HLV3-series Spot Lights (The type of Spot Light is automatically detected.)                                                                                  |
| Output voltage (ratings)                              | 5.5 VDC                                                                                                    |
| Output current                                        | 1,000 mA max./channel (Depends on the maximum input current of the Spot Light.)                                                                                        |
| Input power                                           | 100 to 240 VAC (+10%, -15%), 50/60 Hz                                                                                                    |
| Power consumption                                     | 38 VA max.                                                                                                    |
| Inrush current (typ.)                                 | 15 A (at 100 VAC), 36 A (at 240 VAC) from a cold start                                                                                                    |
| Ground leakage current                                | 3.5 mA max. (264 VAC, 60 Hz, with no load)                                                                                                    |
| Insulation withstand voltage (input-output, input-FG) | 1500 VAC for one minute, Cutoff current: 10 mA, 500 VDC, 20 M $\Omega$ min.                                                                                            |
| Overvoltage category                                  | Category II                                                                                                    |
| Operating environment                                 | Temperature: 0 to 40°C, Humidity: 20% to 85% (with no condensation),<br>Altitude: 2,000 m max., Protective ground class: Class I, Pollution degree: 2, Indoor use only |
| Storage environment                                   | Temperature: −20 to 60°C, Humidity: 20% to 85% (with no condensation)                                                                                                  |
| Cooling method                                        | Natural air cooling                                                                                                    |
| CE marking                                            | Safety standard: Conforms to EN 61010-1<br>EMC standard: Conforms to EN61000-3-2, EN61000-3-3, EN61000-6-2, and EN61000-6-4                                            |
| PSE                                                   | Specified Electrical Appliance and Material (DC power supply units), Conforms to Technical Standards                                                                   |
| Material, coating,<br>and surface processing          | Material: Aluminum and resin, Surface processing: Blue alumite                                                                                                    |
| Weight                                                | 700 g max.                                                                                                    |
| Accessories                                           | Instruction Guide, 2-m-long 3-prong AC power cord with ground terminal                                                                                                 |

(Unit: mm)

## 13 Dimensions (mm)

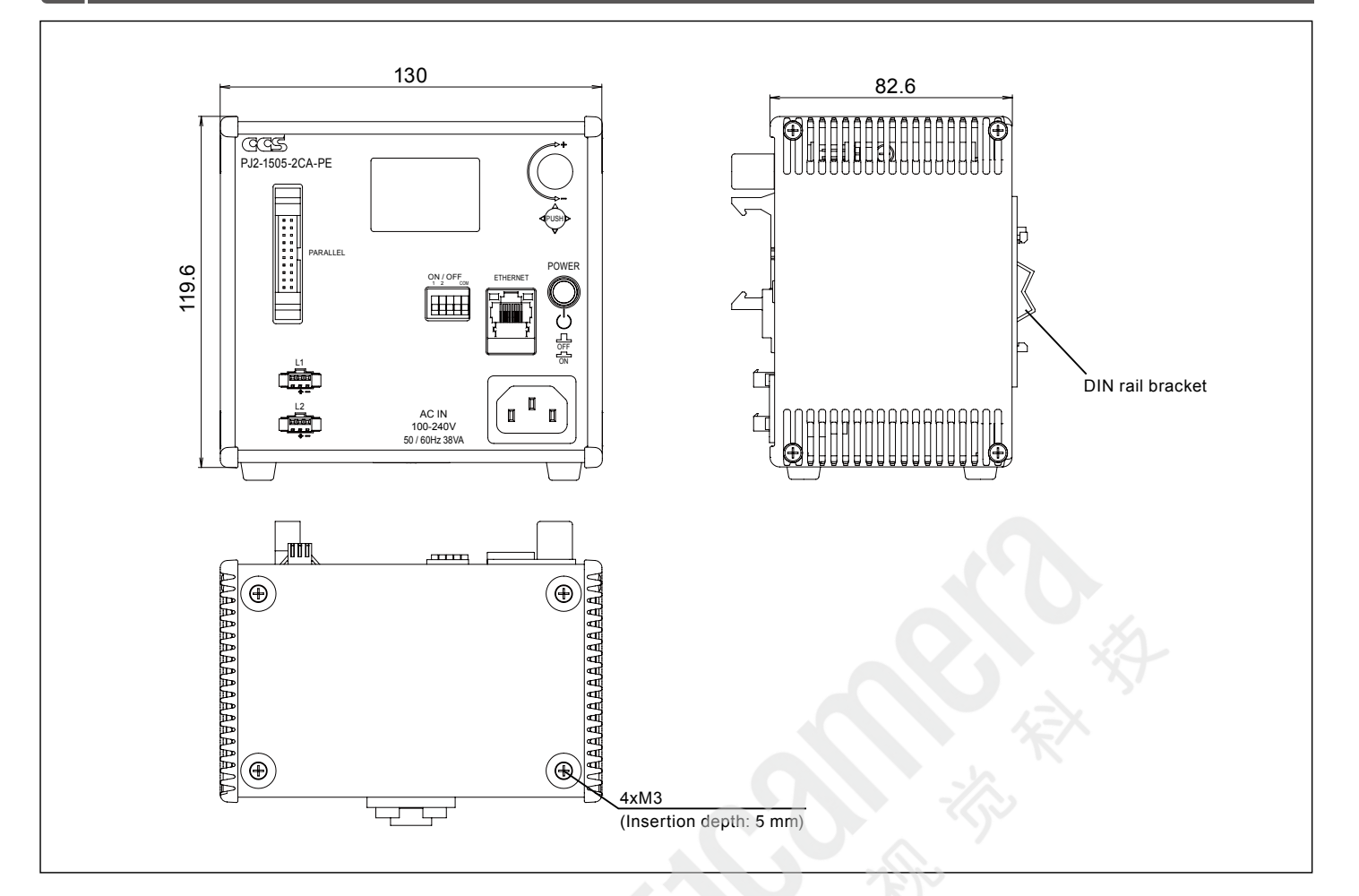

### Installing the Control Unit with Base Brackets (Optional Accessories)

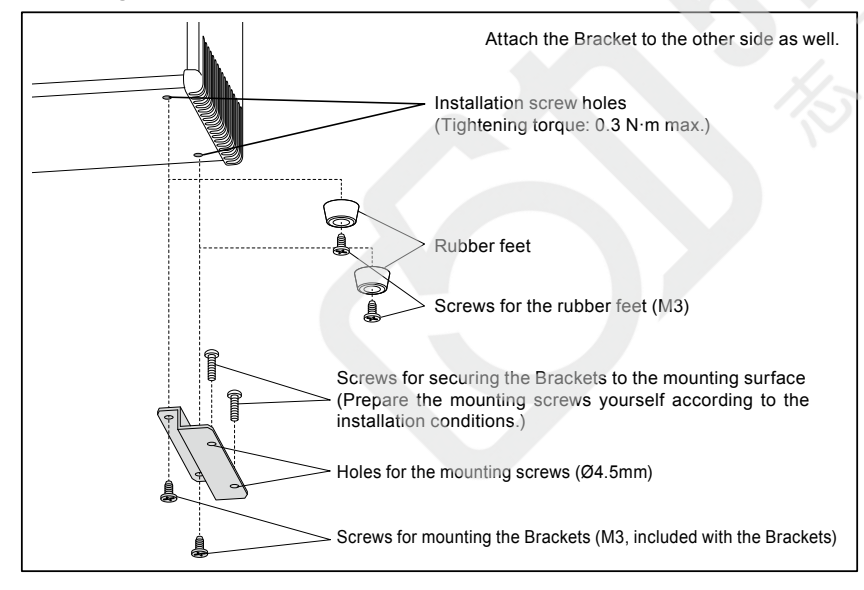

Do not use the product in the following situations.

- Under conditions or in an environment not described in this instruction guide.
   In nuclear energy control systems, railroad systems, aviation systems, vehicles, combustion equipment, medical equipment, amusement machines, or safety equipment.
- In applications involving serious risk to life or property, particularly applications demanding a high level of safety.

Contents of this Instruction Guide may be changed without prior notice.
 Illustrations used in this Instruction Guide may differ from actual products.
 CCS maintains the copyright on this Instruction Guide. Unauthorized transfer or reproduction is strictly prohibited.

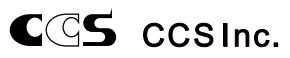

http://www.ccs-grp.com/

Copyright© 2018 CCS Inc. All Rights Reserved. Descriptions in this instruction guide are based on information available as of April 2018. KZ08599-T001-001